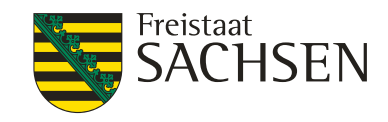

#### 42. BlmSchV IT- seitige Umsetzung

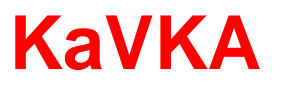

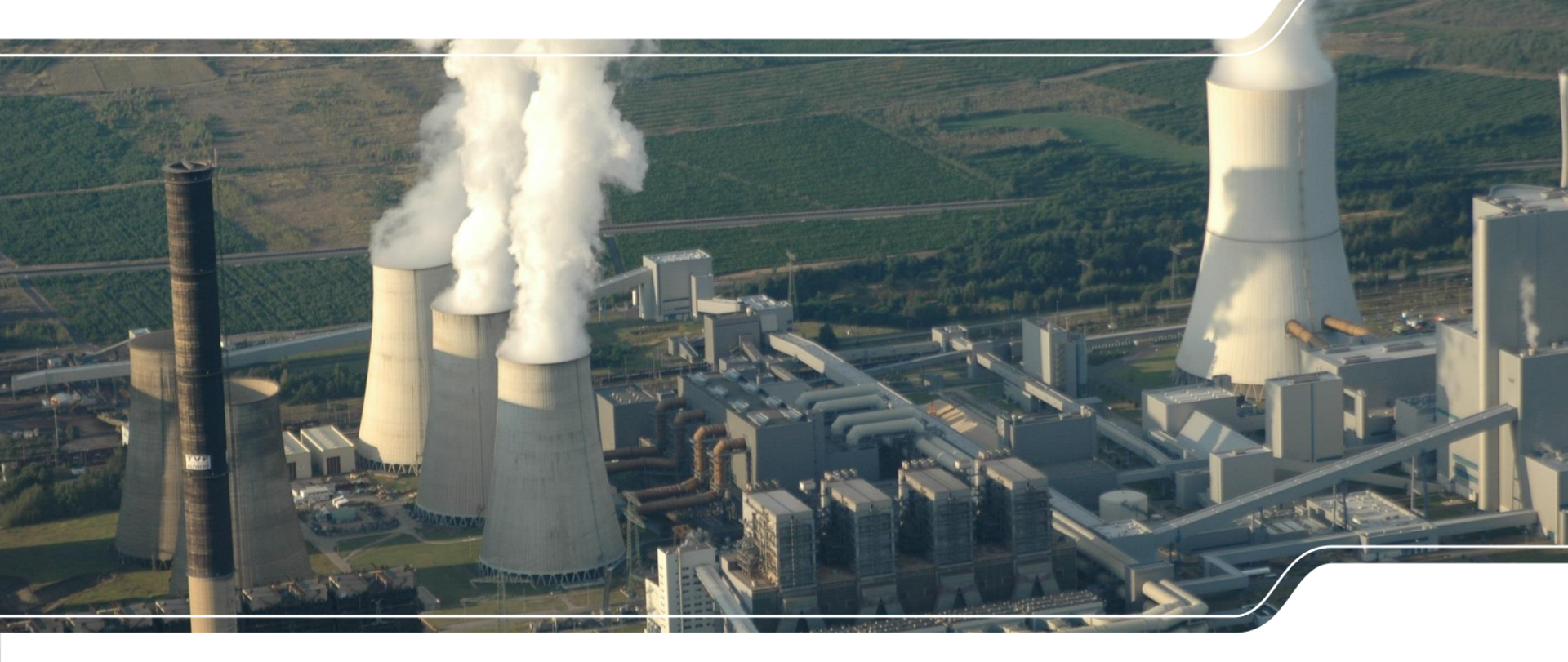

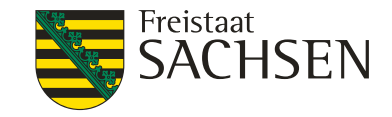

# 42. BlmSchV Gliederung

- IT Anforderungen gem. 42. BlmSchV
  - bundesweites Projekt 42. BlmSchV KaVKA – Kataster Verdunstungskühlanlagen
- Erfassungssoftware 42. BImSchV Maskeninhalte und Funktionen
  - Betreiber
  - Behörde

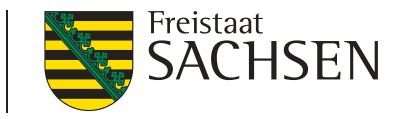

# IT - Anforderungen gem. 42. BImSchV Erfassung durch Betreiber

- Betreiber § 13 Anzeigepflicht gem. Anlage 4 Teil 2 bei zuständiger Behörde
  - (1) Neuanlagen einen Monat nach Erstbefüllung
  - (2) Bestandsanlage einen Monat nach dem 19. Juli 2018
  - (3) unverzüglich, spätestens innerhalb eines Monates
    - Anderungen der Anlage
    - Anlagenstilllegung
  - Meldungen Sachsen: **719 Anlagen** (Stand: 21.09.18)
  - (4) Betreiberwechsel Anzeige durch neuen Betreiber innerhalb eines Monates

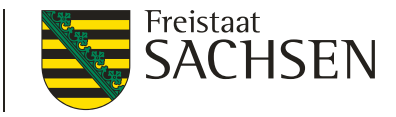

# IT - Anforderungen gem. 42. BlmSchV Erfassung Arbeitsstätten Stand: 20.09.18

Anzahl Anzeigen AST

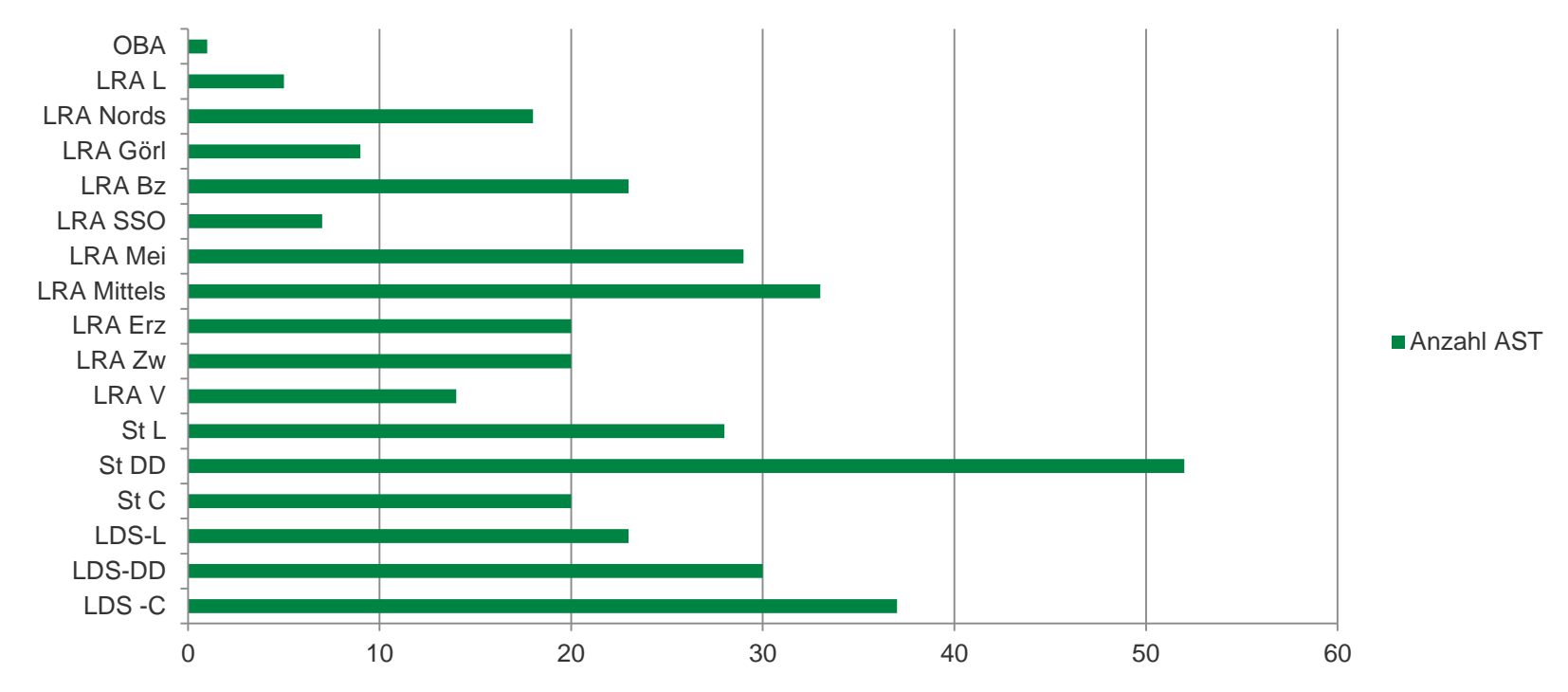

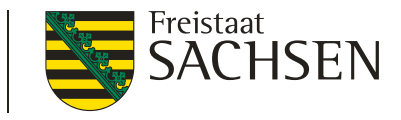

# IT - Anforderungen gem. 42. BlmSchV Erfassung durch Betreiber

- Betreiber § 10 Informationspflichten bei zuständiger Behörde
  - Laboruntersuchung eine Überschreitung der Maßnahmewerte festgestellt
    - (1) unverzüglich gem. Anlage 3 Teil 1
    - (2) innerhalb von 4 Wochen gem. Anlage 3 Teil 2
  - Meldungen Sachsen: 64 Anzeigen (Stand: 21.09.18)
- Mitteilung nach § 14 Sachverständigen
  - Meldungen Sachsen: **26 Anzeigen** (Stand: 21.09.18)

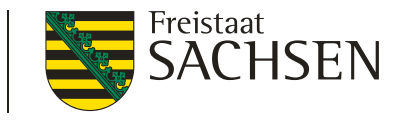

- IT Anforderungen gem. 42. BImSchV § 17 Informationsformate und Übermittlungswege
- Anzeige nach § 13 und Information nach § 10 bundeseinheitliche Software
- gem. § 17 Informationsformate und Übermittlungswege
  - sind Betreiber verpflichtet, die Anzeige gem. § 13 bei der zuständigen Behörde vorzunehmen
    - § 20 (Inkrafttreten) bestimmt, dass der § 13 zwölf Monate nach Verkündigung der Verordnung in Kraft tritt, also am 19.Juli 2018.
- Freischaltung bundeseinheitliches Erfassungssystem <u>www.kavka.bund.de</u>
- Datenbankadministration auf Landesebene LfULG

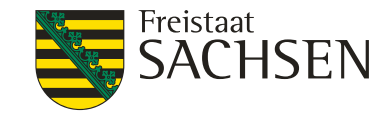

# Erfassungssoftware 42. BlmSchV Ziel

- Webanwendung, zur Erfassung und Verwaltung der Anzeige- und Informationsdaten durch Betreiber
- sowie Betrachtung (Prüfung) der Daten durch die zuständige Behörde
- Datenzugriff sowie das Funktionsangebot erfolgt f
  ür die verschiedenen Anwender 
  über ein Rollen-/ Rechte-Konzept
- zentrales Hosting der Anwendung

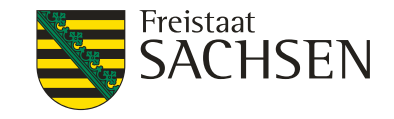

# Erfassungssoftware 42. BlmSchV

Prozessablauf zur Datenerfassung durch den Betreiber

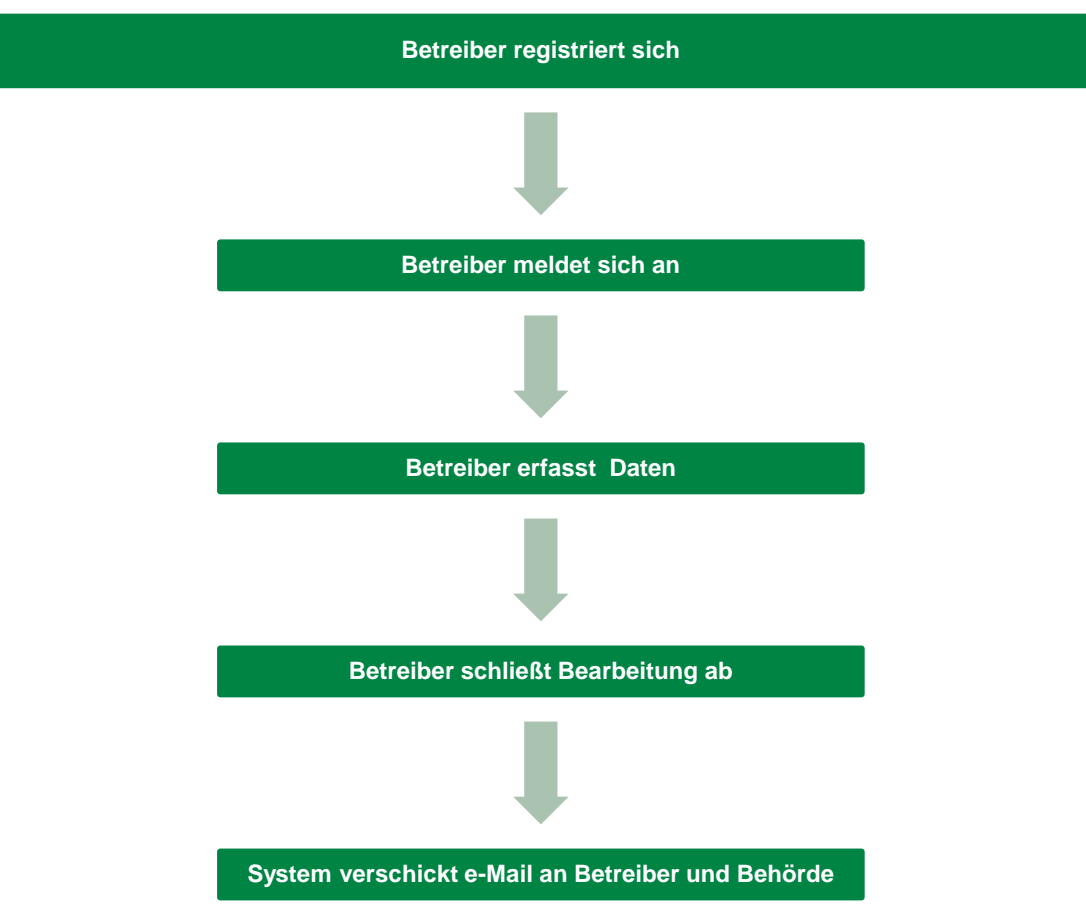

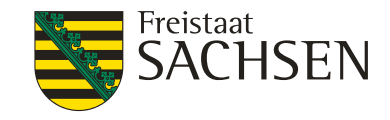

# Erfassungssoftware 42. BlmSchV Betreiber registrieren

- Betreiber unbekannt, deshalb eigenständige und automatisierte Registrierung ohne Autorisierung durch zuständige Landesbehörde
- Aufruf Link <u>http://kavka.bund.de</u>

| SELF-SERVICE-PORTA | AL 42. BIMSCHV                            | Deutsch v |                              |
|--------------------|-------------------------------------------|-----------|------------------------------|
| Benutzername       | 1                                         |           | Neuer Benutzer? Registrieren |
| Passwort           | Angemeldet bleiben<br>Passwort vergessen? | Anmelden  |                              |

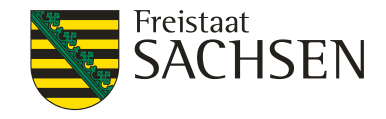

# Erfassungssoftware 42. BImSchV Betreiber registrieren

| SELF-SERVICE-PORT                                          | AL 42. BIMSCHV                                                                                        | r<br>Deutsch v    | Wählen Sie alle Bilder a<br><b>ein Geschäft vo</b> | <sup>us, die</sup><br><b>n vorne zeigen</b> |
|------------------------------------------------------------|----------------------------------------------------------------------------------------------------|-------------------|----------------------------------------------------|---------------------------------------------|
| Vorname                                                    | Anne                                                                                                  |                   | Tutobo                                             |                                             |
| Nachname                                                   | Mustermann                                                                                            |                   |                                                    |                                             |
| E-Mail                                                     | prtr-Ifulg@smul.sachsen.de                                                                            |                   | 3485                                               | O LIVA ABRIMOS. EMPE                        |
| Benutzername                                               | Testnutzer_SN                                                                                         |                   |                                                    |                                             |
| Passwort                                                   | Das Passwort muss mindestens aus 8 Zeirhen hestehen und min einen Großhurhstahen sowie min ein Sonder | zeichen enthalten | SADATESCENT ER AL                                  |                                             |
|                                                            |                                                                                                    |                   | 1-11.0                                             | 2                                           |
| Passwort bestätigen                                        | •••••••••••••                                                                                         | K                 |                                                    | 9                                           |
| reCAPTCHA<br>Datenschutzerklärung -<br>Nutzungsbedingungen |                                                                                                    |                   | COŪ                                                | BESTÄTIGEN                                  |
|                                                            |                                                                                                    | Registrieren      |                                                    |                                             |

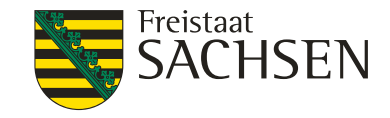

# Erfassungssoftware 42. BlmSchV

Betreiber registrieren

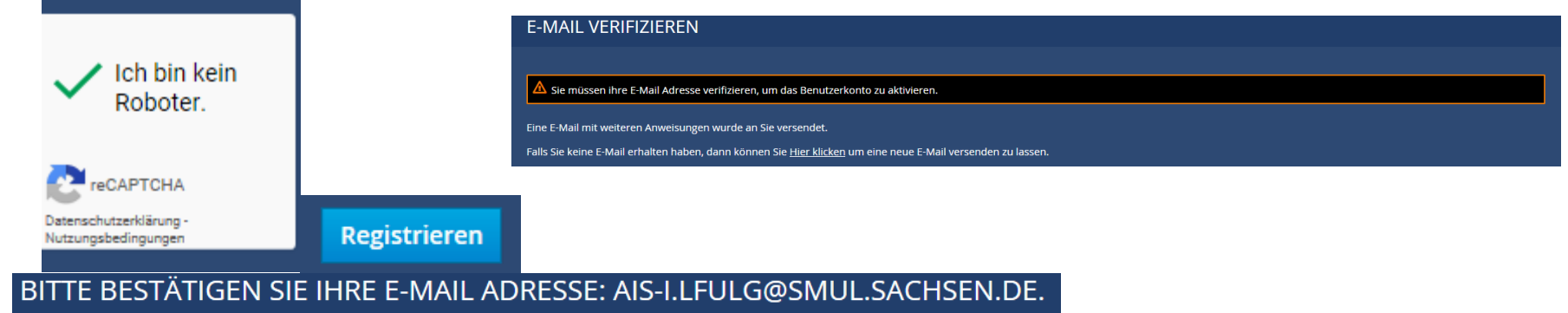

Bitte bestätigen Sie ihre E-Mail Adresse: ais-i.lfulg@smul.sachsen.de.

» Bestätigung der Aktion

IHR E-MAIL ADRESSE WURDE ERFOLGREICH VERIFIZIERT.

Ihr E-Mail Adresse wurde erfolgreich verifiziert.

<u>« Zurück zur Applikation</u>

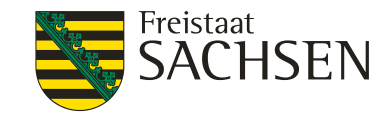

# Erfassungssoftware 42. BlmSchV Betreiber registrieren

- I nach Absenden der korrekten und vollständigen Registrierungsdaten wird:
  - Betreiber" im System angelegt
  - Bestätigungslink per E-Mail an Benutzer mit Hinweis, die Registrierung in einem bestimmten Zeitraum abzuschließen (240 min...)
  - über Bestätigungslink schließt Betreiber Registrierung ab
  - wenn Registrierung nicht in vorgegebenen Zeitraum erfolgt, erlischt automatisch der angelegte Betreiber im System
  - Folge: → nur gültige Benutzer im System vorhanden

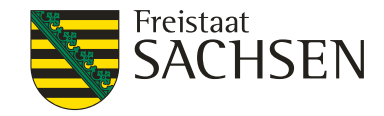

# Erfassungssoftware 42. BImSchV Betreiberdaten erfassen nach § 13

Anmelden am System

| KAVKA-42BV - PO | RTAL (KATASTER DER VERDUNSTUNGSKÜHLA | NLAGEN GEMÄß 42. BIMSCHV)           |
|-----------------|--------------------------------------|-------------------------------------|
|                 |                                      |                                     |
| Benutzername    | muster_01                            | Neuer Benutzer? <u>Registrieren</u> |
| Passwort        | •••••                                |                                     |
|                 | Angemeldet bleiben                   | Anmeiden                            |

Eingabe der Betreiberdaten

| Betreiberdaten e           | ingeben                      |                       |                   |
|----------------------------|------------------------------|-----------------------|-------------------|
| Betreiber                  |                              |                       |                   |
| Name                       |                              |                       |                   |
| Name                       |                              |                       |                   |
| 🗆 Personenbezogene Daten d | er Betreiberadresse nach Bun | des- bzw. Landesdater | nschutzgesetz     |
| Adresse                    |                              |                       |                   |
| Straße                     | Hausnummer                   |                       | Zusatz Hausnummer |
| Straße                     | Hausnummer                   |                       | Zusatz Hausnummer |
| PLZ                        | Ort                          |                       | Bundesland        |
| PLZ                        | Ort                          |                       | Bitte auswählen * |
|                            |                              |                       |                   |
| Ansprechpartner            |                              |                       |                   |
| Anrede                     |                              |                       |                   |
| Herr                       |                              | -                     |                   |
| Vorname                    |                              | Name                  |                   |
| Vorname                    |                              | Name                  |                   |
| E-Mail                     |                              | Telefon               |                   |
| E-Mail                     |                              | Telefon               |                   |
|                            |                              |                       |                   |

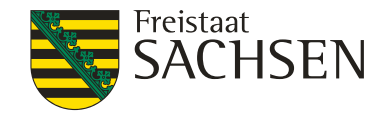

# Erfassungssoftware 42. BlmSchV Arbeitsstätte erfassen nach § 13

| Betreiber: Anton Must                           | termann                                |                                                               |
|-------------------------------------------------|----------------------------------------|---------------------------------------------------------------|
| Allgemeine Informationen                        | Adresse                                | Ansprechpartner                                               |
| Bezeichnung<br>Anton Mustermann                 | Am Wiesenrand 15<br>01159 Dresden (SN) | Herr Will Niemand<br>will.niemand@weissnicht.de<br>0351376253 |
| * bearbeiten                                    |                                        |                                                               |
| bersicht der zugeordnet<br>Suchbegriff Q suchen | ten Arbeitsstätten                     |                                                               |
|                                                 | ,                                      | Z Export 🖉 Betreiberwechsel anzeigen 🔶 Neue Arbeitsstätt      |

- Arbeitsstätte erfassen
  - entsprechend der Auswahl der Gemeinde wird zuständige Behörde angeboten

| Allgemeine Informa          | ationen                         |                      |                   |
|-----------------------------|---------------------------------|----------------------|-------------------|
| Bezeichnung                 |                                 |                      |                   |
| Testbetrieb                 |                                 |                      |                   |
| 🗌 Personenbezogene Daten de | er Arbeitsstättenadresse nach E | Bundes- bzw. Landesd | atenschutzgesetz  |
| Adresse                     |                                 |                      |                   |
| Straße                      | Hausnummer                      |                      | Zusatz Hausnummer |
| Am Wassergraen              | 55                              |                      | Zusatz Hausnummer |
| PLZ                         | Ort                             |                      | Bundesland        |
| 01365                       | Dresden                         |                      | Sachsen           |
| Gemeinde                    |                                 | Behörde              |                   |
| Dresden                     | <u>ـ</u>                        | Unbekannt            |                   |
| Ansprechpartner             |                                 |                      |                   |
| Anrede<br>Herr              | ~                               |                      |                   |
| Vorname                     |                                 | Name                 |                   |
| Martin                      |                                 | Müller               |                   |
| E-Mail                      |                                 | Telefon              |                   |
|                             |                                 | Courses and          |                   |

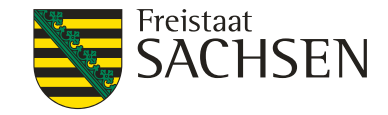

### Erfassungssoftware 42. BlmSchV Anlage erfassen nach § 13

Arbeitsstätte Übersicht

| Startseite / Arbeitsstätte: Kühlturm                                                                                    |                                 |                    |                                                          |                                              |
|----------------------------------------------------------------------------------------------------|---------------------------------|--------------------|----------------------------------------------------------|----------------------------------------------|
| Arbeitsstätte: Kühlturm                                                                                                 | 1                               |                    |                                                          |                                              |
| Allgemeine Informationen                                                                                                | Adresse                         |                    | Ansprechpartner                                          |                                              |
| Bezeichnung<br>Kühlturm<br>42BV-Kennung<br>10093<br>Gemeindekennziffer<br>05113000<br>zuständige Behörde<br>Stadt Essen | Am Anger 15<br>45856 Essen (NW) |                    | Herr Willi Niemand<br>willi@weissnicht.com<br>0426945677 |                                              |
| 🖍 bearbeiten 🗍 💼 löschen                                                                                                |                                 |                    |                                                          |                                              |
|                                                                                                    | en Anlagen                      |                    |                                                          |                                              |
| Sucher Sucher                                                                                                    |                                 | Anlage verschieben | 🛔 ausgewählte Datensätze drucken                         | + Neuanlage/Bestandsanlage erstmals anzeigen |

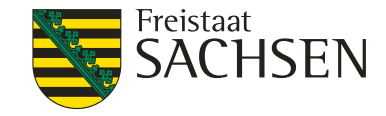

# Erfassungssoftware 42. BlmSchV Anlage erfassen nach § 13

Anlage erfassen

| Anlage               |                                 |                            |
|----------------------|---------------------------------|----------------------------|
| nlagenbezeichnung *  | Anlagen-ID *                    | Anlage Art *               |
| Anlagenbezeichnung   | 10093- Anlagen-ID               | Verdunstungskühlanlage -   |
| ängengrad *          | Breitengrad *                   |                            |
| XX ° XX ' XX "       | xx • xx • xx •                  | Q Geokoordinaten auswählen |
| Anzeige nach §13     |                                 |                            |
| nlage errichtet am * | Anlage in Betrieb genommen am * | Status                     |
| Anlage errichtet am  | Anlage in Betrieb genommen am   | Neuanlage                  |

Geokoordinaten auswählen

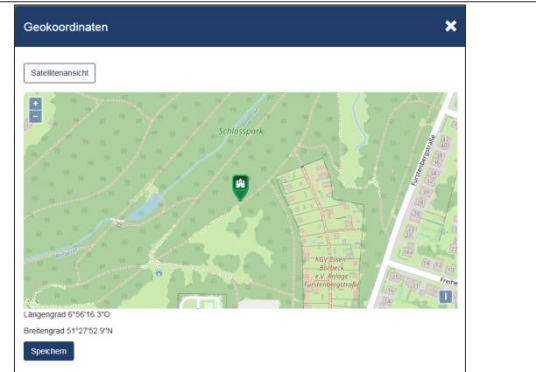

16 | 26. September 2018 | Bärbel Alex

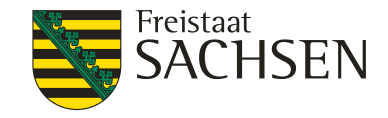

# Erfassungssoftware 42. BlmSchV Anlage erfassen nach § 13

Anlage erfassen

| Anlage                |                                 |                            |
|-----------------------|---------------------------------|----------------------------|
| Anlagenbezeichnung *  | Anlagen-ID *                    | Anlage Art *               |
| Kühlturm S16 ×        | 10093- 456677                   | Kühlturm                   |
| Längengrad *          | Breitengrad *                   |                            |
| 6 ° 56 ' 16.: "       | 51 ° 27 ' 52.' "                | Q Geokoordinaten auswählen |
| Anzeige nach §13      |                                 |                            |
| Anlage errichtet am * | Anlage in Betrieb genommen am * | Status                     |
|                       |                                 | Management                 |

Anzeige absenden

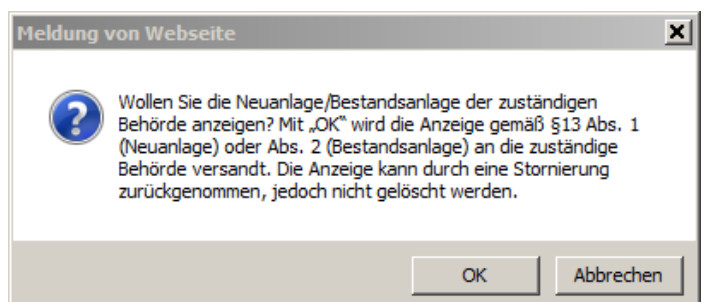

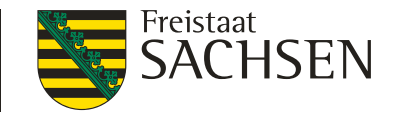

# Erfassungssoftware 42. BImSchV Meldung bei Überschreitung von Maßnahmewerten nach § 10

Meldungen bei Überschreitung von Maßnahmenwerten nach §10

|      |                            |      | ausgewählte Datensätze exportieren 👻                                                       | + Neue Meldung nach | §10 S.1 Nr.1 | + Ne | ue Meldung nach § | 10 S.1 Nr.2 |
|------|----------------------------|------|--------------------------------------------------------------------------------------------|---------------------|--------------|------|-------------------|-------------|
| •    | Meldungstyp                | >    | Ergebnis der Untersuchung<br>(auf Legionellenkonzentration, KBE Legionella spp. je 100 ml) | \$                  | Prüflabor    | \$   | Status ᅌ          | Aktionen    |
| Kein | e Einträge vorhanden. Neue | e Me | eldung nach §10 S.1 Nr.1 hinzufügen.                                                       |                     |              |      |                   |             |

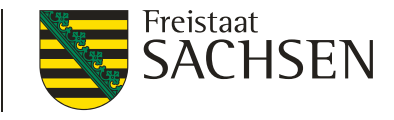

# Erfassungssoftware 42. BlmSchV

Meldung Überschreitung von Maßnahmewerten nach § 10 S.1 Nr.1

| leue Meldung nach §10 S.1 Nr.1                                                               |                      |                            |
|----------------------------------------------------------------------------------------------|----------------------|----------------------------|
| Meldung nach §10 S.1 Nr.1                                                                    |                      |                            |
| Probeentnahme am *                                                                           |                      |                            |
| Probeentnahme am                                                                             |                      |                            |
| Ergebnis der Untersuchung<br>(auf Legionellenkonzentration, KBE Legionella spp. je 100 ml) * |                      |                            |
| Ergebnis der Untersuchung (auf Legionellenkonzentration, KBE Legione                         | ella spp. je 100 ml) |                            |
| Prüflabor                                                                                    |                      |                            |
| name542AA2                                                                                   |                      | + Neues Prüflabor          |
|                                                                                              |                      |                            |
|                                                                                              | Abbrechen            | Zwischenspeichern Absenden |
|                                                                                              |                      |                            |

#### Hinterlegung der Adresse des Prüflabores

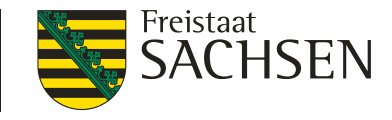

# Erfassungssoftware 42. BlmSchV

Meldung Überschreitung von Maßnahmewerten nach § 10 S.1 Nr.2

| Probenahmedatum (Differenzierung der Legionellen) *         Probenahmedatum (Differenzierung der Legionellen)         Ergebnis der Untersuchung zur Differenzierung der Legionellen *         Legionella pneumophila - Serogruppe 1         Legionella pneumophila - andere Serogruppen         andere Legionellenarten (Legionella non-pneumophila)         Differenzierung konnte nicht durchgeführt werden         Probenahmedatum       Ergebnis der Untersuchung         (der zusätzlichen Untersuchung auf Legionellen) *       (auf Legionellenkonzentration, KBE Legionella spp. je 100 | 3                                                                                                    |                                                                                            |
|----------------------------------------------------------------------------------------------------|----------------------------------------------------------------------------------------------------|--------------------------------------------------------------------------------------------|
| Probenahmedatum (Differenzierung der Legionellen)         Ergebnis der Untersuchung zur Differenzierung der Legionellen *         Legionella pneumophila - Serogruppe 1         Legionella pneumophila - andere Serogruppen         andere Legionellenarten (Legionella non-pneumophila)         Differenzierung konnte nicht durchgeführt werden         Probenahmedatum         (der zusätzlichen Untersuchung auf Legionellen) *         (auf Legionellenkonzentration, KBE Legionella spp. je 100                                                                                           | Probenahmedatum (Differenzierung der Legionellen) *                                                                                                    |                                                                                            |
| Ergebnis der Untersuchung zur Differenzierung der Legionellen *         Legionella pneumophila - Serogruppe 1         Legionella pneumophila - andere Serogruppen         andere Legionellenarten (Legionella non-pneumophila)         Differenzierung konnte nicht durchgeführt werden         Probenahmedatum       Ergebnis der Untersuchung         (der zusätzlichen Untersuchung auf Legionellen) *       (auf Legionellenkonzentration, KBE Legionella spp. je 100                                                                                                    | Probenahmedatum (Differenzierung der Legionellen)                                                                                                    |                                                                                            |
| Legionella pneumophila - Serogruppe 1     Legionella pneumophila - andere Serogruppen     andere Legionellenarten (Legionella non-pneumophila)     Differenzierung konnte nicht durchgeführt werden Probenahmedatum (der zusätzlichen Untersuchung auf Legionellen) * Probenahmedatum Probenahmedatum                                                                                                    | Ergebnis der Untersuchung zur Differenzierung der Legionellen *                                                                                                    |                                                                                            |
| Probenahmedatum     Ergebnis der Untersuchung       (der zusätzlichen Untersuchung auf Legionellen)*     (auf Legionellenkonzentration, KBE Legionella spp. je 100       Probenahmedatum     *                                                                                                    | Legionella pneumophila - Serogruppe 1     Legionella pneumophila - andere Serogruppen     andere Legionellenarten (Legionella non-pneumophila)     Differenzierung konnte nicht durchgeführt werden |                                                                                            |
| Probenahmedatum *                                                                                                    | <sup>p</sup> robenahmedatum<br>(der zusätzlichen Untersuchung auf Legionellen) *                                                                                                    | Ergebnis der Untersuchung<br>(auf Legionellenkonzentration, KBE Legionella spp. je 100 ml) |
|                                                                                                    | Probenahmedatum                                                                                                    | *                                                                                          |
| Angaben zum Betriebszustand der Anlage, bei dem die       Beschreibung sonstige Betriebsart         Überschreitung des Maßnahmenwertes festgestellt wurde *       Beschreibung sonstige Betriebsart         Bitte auswählen       *                                                                                                    | Angaben zum Betriebszustand der Anlage, bei dem die<br>Überschreitung des Maßnahmenwertes festgestellt wurde *<br>Bitte auswählen *                                                                 | Beschreibung sonstige Betriebsart                                                          |

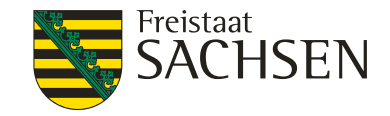

# Erfassungssoftware 42. BlmSchV Mitteilungen nach § 14

| Mitteilung der Ergebnisse von Überprüfungen des ordnungsgemäßen Betriebs der Anlage nach §14 (5-jährige<br>Überprüfung) |                       |           |                                      |                           |               |             |
|----------------------------------------------------------------------------------------------------|-----------------------|-----------|--------------------------------------|---------------------------|---------------|-------------|
|                                                                                                    |                       |           | ausgewählte Datensätze exportieren 👻 | Sachverständigen einladen | + neue Prüfun | g erstellen |
|                                                                                                    | Datum 🗘               | Ersteller | Datum der Überprüfung                |                           | \$            | Aktionen    |
| Kein                                                                                                    | e Einträge vorhanden. |           |                                      |                           |               |             |

- Anlage wurde Sachverständigenprüfung nach §14(1) unterzogen
  - Sachverständiger Ergebnis selbst hochladen → Sachverständigen einladen
  - Sachverständigen Prüfung hochladen  $\rightarrow$  Prüfung erstellen

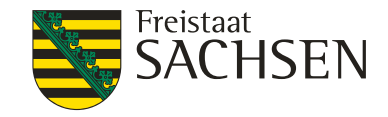

# Erfassungssoftware 42. BlmSchV Hilfefunktion, Programm verlassen

|                                                                                                    | Hilfe ▼         |  | Hilfe ▼                    | Konto 🔻           |  |
|----------------------------------------------------------------------------------------------------|-----------------|--|----------------------------|-------------------|--|
|                                                                                                    | Angemeldet als: |  | eldet als:<br>r123         |                   |  |
| Erste Schritte für das Anzeigen der Neu- und Bestandsanlagen<br>Tipps zur Registrierung und Anmeldung |                 |  | (Betreiber-<br>Anwender)   |                   |  |
| Betreiber Dokumentation<br>Behörden Dokumentation                                                     |                 |  | a<br>h Kontoeii<br>Abmelde | nstellungen<br>en |  |

Informationen zur 42. BImSchV

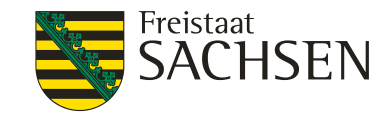

# Erfassungssoftware 42. BlmSchV weitere Masken und Funktionen

- Betreiberwechsel nach § 13 Abs. 4 → Arbeitsstätte wechselt nur als Ganzes den Betreiber
  - neuer Betreiber muss Wechsel anzeigen
  - wenn nur einige Anlagen Betreiber wechseln, dann neue Arbeitsstätte anlegen
  - I neuer Betreiber benötigt Kennung des alten Betreibers
  - Absenden des Betreiberwechsels → Info an alten Betreiber und zuständige Behörde per E-Mail
  - alter Betreiber oder zuständige Behörde müssen Betreiberwechsel zustimmen
  - dann erst Sichtbarkeit der Arbeitsstätte beim neuen Betreiber

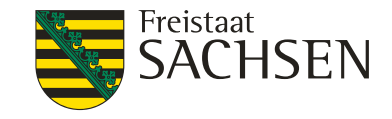

# Erfassungssoftware 42. BlmSchV weitere Masken und Funktionen

- Betreiber kann Arbeitsstätten bearbeiten, z.B. Stillegung einer Anlage
- Arbeitsstätte löschen  $\rightarrow$  nur möglich, wenn keine Anlage vorhanden ist
- Daten drucken, exportieren (csv, pdf)
- Daten suchen/ selektieren

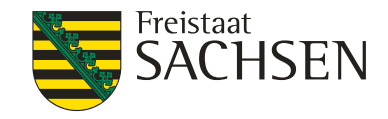

# Erfassungssoftware 42. BlmSchV Funktionen Behörde Herzlich Will

Herzlich Willkommen!

Was möchten Sie tun?

|                             | Informationen zur Behörde       |  |  |
|-----------------------------|---------------------------------|--|--|
| Betreiber anzeigen          | Anzeigen nach § 13 anzeigen     |  |  |
| Arbeitsstätten anzeigen     | Meldungen nach § 10 anzeigen    |  |  |
| Betreiberwechsel bearbeiten | Mitteilungen nach § 14 anzeigen |  |  |

- Suche immer in gesamten Datenbestand möglich
- Datenexport (csv, pdf)
- Drucken
- Suche, selektieren der Daten

| Übersicht aller Betreiber |          |                                   |  |
|---------------------------|----------|-----------------------------------|--|
| Suchbegriff               | Q suchen | Filter nach Behördenzuständigkeit |  |
|                           |          |                                   |  |

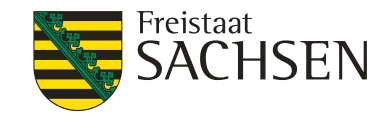

# Erfassungssoftware 42. BlmSchV Funktionen Behörde

- Betreiber, Arbeitsstätte, Anlagen, Anzeigen und Mitteilungen anzeigen
- Prüfen der Daten durch Behörde

X Zusätzliche Informationen bearbeiten

| Kommentar                                      | ×         |  |
|------------------------------------------------|-----------|--|
| 🗌 Geprüft                                      |           |  |
| Arbeitsstätten-Nummer (Fachinformationssystem) |           |  |
| Arbeitsstätten-Nummer (Fachinformationssystem) |           |  |
| Bemerkung                                      |           |  |
| Bemerkung                                      |           |  |
| Speichern                                      | Abbrechen |  |
| ImmSchutz I                                    | Beh       |  |

Zuständigkeitsänderung (LD ↔ untere Imm.-Schutz Behörde)

🖍 Behördenzuständigkeit ändern

| Behördenzuständigkeit är          | ndern     | ×         |
|-----------------------------------|-----------|-----------|
| Gemeinde *                        |           |           |
| Crimmitschau                      |           | •         |
| Behörde *                         |           |           |
| Landesdirektion Sachsen -Chemnitz |           | •         |
|                                   |           |           |
| * Pflichtfelder                   | Speichern | Abbrechen |

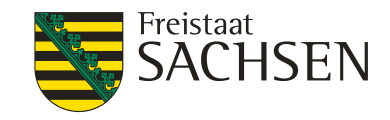

# Erfassungssoftware 42. BlmSchV Funktionen Behörde

- Arbeitsstätte löschen  $\rightarrow$  nur möglich, wenn keine Anlage vorhanden ist
- Löschen von Einträgen (Anlagen, Mitteilungen ...)
- Historie der Betreiberdaten Anzeige der durchgeführten Änderungen des Betreibers

O Historie der Arbeitsstättendaten

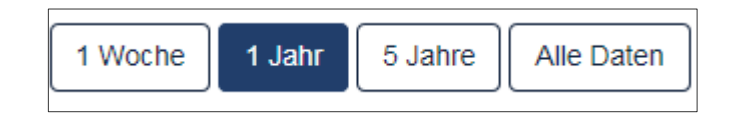

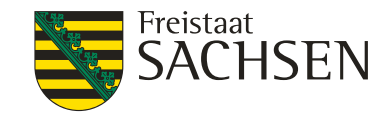

# Erfassungssoftware 42. BlmSchV Funktionen Behörde

Betreiberwechsel bearbeiten

Betreiberwechsel bearbeiten

- neuer Betreiber zeigt Wechsel an, Behörde erhält E-Mail
- in der Regel bestätigt alter Betreiber den Wechsel
- Betreiberwechsel annehmen (wenn alter Betreiber nicht mehr existiert)
  - I mit akzeptieren wird Betreiberwechsel angenommen
  - mit ablehnen, stornieren wird Betreiberwechsel verhindert
  - die beiden Betreiber (alt und neu) werden per E-Mail über Ergebnis der Behörde informiert

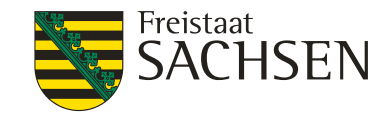

# **IT-Lösung KaVKA** 42. BlmSchV – noch Fragen?

#### Danke für Ihre Aufmerksamkeit

Bärbel Alex, LfULG, Ref. 52 Tel. 0351 2612 5207

baerbel.alex@smul.sachsen.de

29 | 26. September 2018 | Bärbel Alex